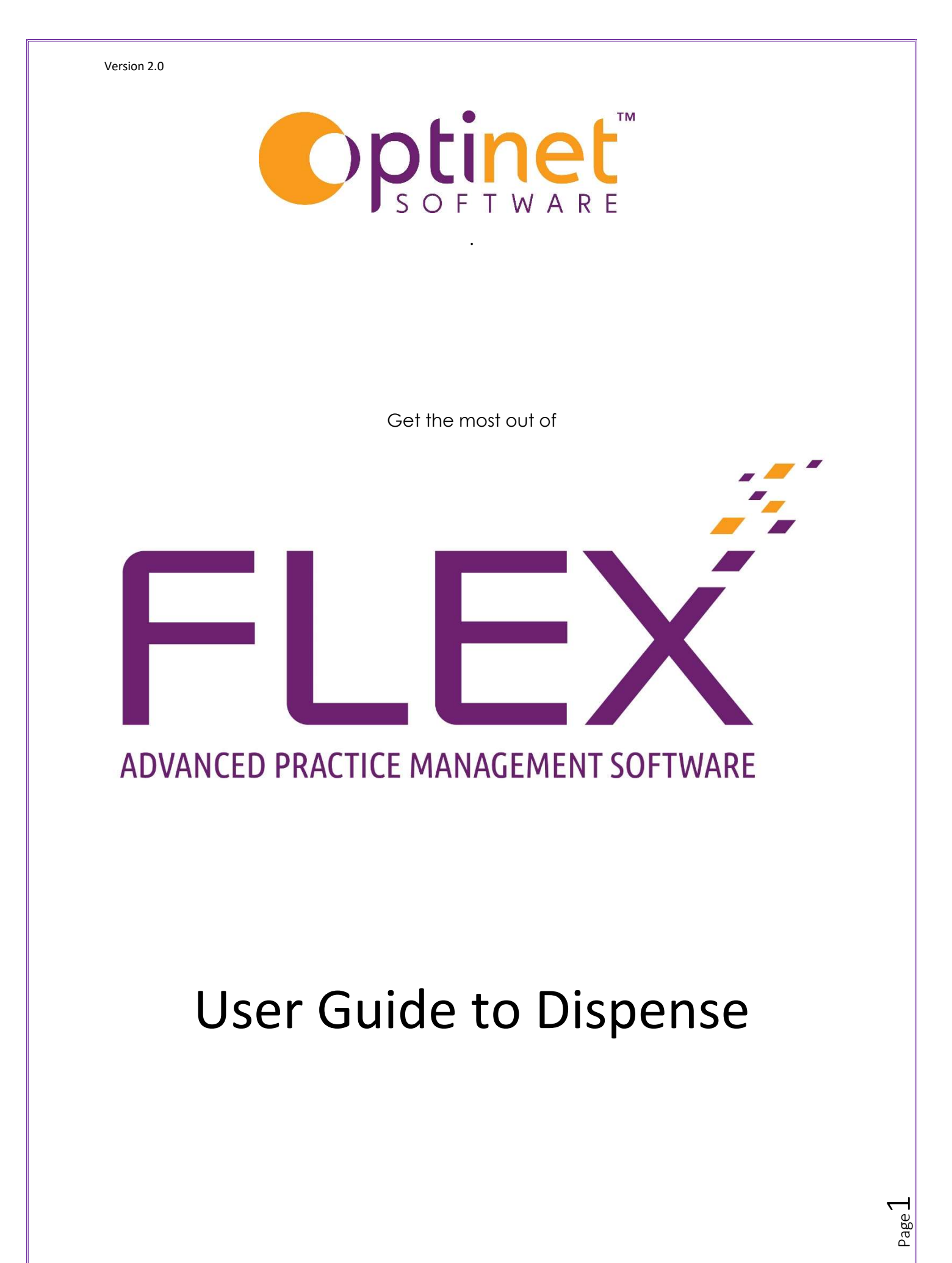

## Contents

| Dispense                                   | 3  |
|--------------------------------------------|----|
| Frame Measurements                         | 3  |
| Add Items                                  | 4  |
| Frames                                     | 4  |
| Add New Frame                              | 4  |
| Add Lenses                                 | 5  |
| Top Buttons in Lens Selector:              | 7  |
| Measurements                               | 8  |
| Frame Measurements                         | 8  |
| Lens Measurements                          | 9  |
| Add Extras                                 | 9  |
| Add Discounts                              | 9  |
| Add Vouchers                               | 9  |
| Confirming Dispense                        | 10 |
| Addition Features                          | 11 |
| Copy, New, Remake, Reglaze and Delete Pair | 11 |
| Copy Pair                                  | 12 |
| Remake Pair                                | 12 |
| Reglaze                                    | 13 |

Page 2

# Dispense

Following a sight test, select **Dispense** from the left menu on flex.

When opening a new dispense for the first time on a patient, the screen will be blank. Subsequent dispenses will simply present with the dispense screen. First time click **New**.

| 16/12/2021 - 12:57                            |                |              |                          |             |               |            |               |              |            |
|-----------------------------------------------|----------------|--------------|--------------------------|-------------|---------------|------------|---------------|--------------|------------|
| Branch Malvern Dispense                       |                |              |                          |             |               | Dis        | pense Total   | £0.00        |            |
| Dispensed By Optinet Staff Member Notes :     |                |              |                          |             |               | Pai        | r Total       | £0.00        |            |
| 16/12/2021 - 12:57 (Single Vision - Distance) |                |              |                          |             |               |            |               |              |            |
| Disp Type Full Reason New Dispense            |                |              |                          | C Locked    | Confirmed     | Poste      | d To Till 📃 🛛 | oid Order #  |            |
| Vision Type Single Vision V Rx Used Distance  |                |              |                          |             |               | Tray #     |               | Vie          | ew Full Rx |
| Rx Date 16/12/2021 Source Test Record         |                | Right +0.25  | 5 / +0.25 x 6            |             |               |            |               |              |            |
| Practitioner Optinet Staff Member             |                | Left +0.25   | 5 / +0.25 x 6            |             |               |            |               |              |            |
| Add Items                                     |                | Frame Meas   | urements<br>Patient's Ow | n Frame     | Frame Descrit | ntion      |               |              |            |
| e Description                                 | 🔍 🗘 Retail 🔍 • | Type         |                          |             | Eve Size      | 0 Dihe     | edral (°) 0.0 | 0 Box Hoz    | 0.00       |
|                                               |                | Model        |                          |             | DBL           | 0 P Til    | lt (°) 0.0    | 0 Box Vert   | 0.00       |
|                                               |                | Colour       |                          |             | Side          | 0 P Til    | lt (mm) 0.0   | 0 Box Bridge | 0.00       |
|                                               |                | Status       |                          | •           | LTB           | 0 FFV      | / Corr.       | Head W       | 0          |
|                                               |                | Lens Measur  | ements                   |             |               |            |               |              |            |
|                                               |                | Right B      | VD                       | 0.0 Dist PD | 0.0           | Dir        | Above HCL 🔻   | Edge Tk.     | 0.0        |
|                                               |                | D            | iam                      | 0 Int PD    | 0.0           | Height     | 0.0           | Centre Tk.   | 0.0        |
|                                               |                | B            | alance Lens              | Near PD     | 0.0           | Seg. Inset | 0.0           | Front Curve  | 0          |
|                                               |                | Left B       | VD                       | 0.0 Dist PD | 0.0           | Dir        | Above HCL 🔻   | Edge Tk.     | 0.0        |
|                                               |                | D            | iam                      | 0 Int PD    | 0.0           | Height     | 0.0           | Centre Tk.   | 0.0        |
|                                               |                | Ba           | alance Lens              | Near PD     | 0.0           | Seg. Inset | 0.0           | Front Curve  | 0          |
|                                               |                | Pair Notes : |                          |             |               |            |               |              |            |
|                                               |                |              |                          |             |               |            |               |              |            |
|                                               |                |              |                          |             |               |            |               |              |            |
|                                               |                |              |                          |             |               |            |               |              |            |
| Balance                                       | 5              |              |                          |             |               |            |               |              |            |

**Disp Type –** Full by default. Other such as remake or reglaze are customisable under setup menu.

Reason - Also customisable, but New Dispense by default.

Vision Type - Choose from Single Vision, Bifocal, Progressive and Degressive.

**Rx Used – Distance, Intermediate, Near** are the options for single vision. **Distance, Intermediate,** and **Near** are your options for Bifocal and Progressive vision types.

**Source –** The RX source is the (latest)**Test record** by default – If O=**Outside Rx** is chosen you can enter the value from that Rx in the top right hand side **View full Rx**, which is the button which you can see in the image above.

The current prescription will be in the red and blue section on the right of the screen. This will have been brought through from the sight test automatically.

## Frame Measurements

If the patient is using there own frames there is a check box which will select patients own frames and put a zero cost next to it.

If you are selling a frame when they are select (Details beneath) this will be populated automatically. You can also add to the information should you need to.

Lens Measurements Enter details here eg dist PD and heights.

## Add Items

This is where Frame, Lenses etc.

By clicking on Add Items, work down the options.

| Ŧ | Add Items | •      |
|---|-----------|--------|
| + | Frame     | iption |
| + | Lenses    |        |
| + | Extras    |        |
| - | Discounts |        |
| + | Vouchers  |        |
| £ | Deposit   |        |

#### Frames

Select Frame – Frames within your stock will be selectable.

| 🦯 Select                     |                                        |         | ■ N                        | ew Frame | 5                                      | Update                      | Frame     |                 |           |                                      | Xc          | and  |
|------------------------------|----------------------------------------|---------|----------------------------|----------|----------------------------------------|-----------------------------|-----------|-----------------|-----------|--------------------------------------|-------------|------|
| rame Search-<br>Supplier ALL | Br                                     | and ALL | Barcoc                     | de 📃     |                                        | Descripti                   | ion       |                 |           |                                      | Show 0 Sto  | ck [ |
| Barcode                      | م <sup>*</sup> Supplier ۹ <sup>*</sup> | Brand   | ۹ <sup>*</sup> Description | ٩        | <sup>‡</sup> Qty <b>Q</b> <sup>‡</sup> | Price <b>q</b> <sup>‡</sup> | Eyeplan 🔍 | * Model a       | ¢ Size    | <mark>م</mark> <sup>‡</sup> Colour ۹ | * Type      | q    |
| 1                            | International Eyewear                  |         | OK2053 C3                  |          | 1                                      | £0.00                       | £0.00     | OK2053 C3       |           | СЗ                                   |             | i i  |
| 9                            | Marcolin UK Ltd                        |         | BALENCIAGA                 |          | 1                                      | £0.00                       | £0.00     | BA5014020       | 55x15x140 | GREY/SMOKE                           | Plastic     |      |
| 5                            |                                        |         | FACE A FACE                |          | 1                                      | £300.00                     | £225.00   | BOCCA LOVA 4    | 55x16x142 | 2120                                 | Plastic     |      |
| 1                            |                                        |         | FACE A FACE                |          | 1                                      | £300.00                     | £225.00   | восса татоо з   | 51x15x142 | 2120                                 | Plastic     |      |
| 1                            |                                        |         | FACE A FACE                |          | 1                                      | £300.00                     | £225.00   | восса спту з    | 52x17x142 | 9631                                 | Metal       |      |
| t.                           |                                        |         | FACE A FACE                |          | 1                                      | £300.00                     | £225.00   | BOCCA SIXTIES 2 | 55x18x146 | 222                                  | Plastic     |      |
| 3                            |                                        |         | FACE A FACE                |          | 1                                      | £300.00                     | £225.00   | BOCCA PLAZA 1   | 53x17x142 | 9327                                 | Metal       |      |
| 5                            |                                        |         | FACE A FACE                |          | 1                                      | £300.00                     | £225.00   | BOCCA SIXTIES 1 | 53x16x148 | 203                                  | Plastic     |      |
| 6                            |                                        |         | FACE A FACE                |          | 1                                      | £300.00                     | £225.00   | TWIGY 2         | 50x19x139 | 008                                  | Plastic     |      |
| 3                            | Stepper UK Ltd                         |         |                            |          | 1                                      | £260.00                     | £195.00   | SI-3108         |           |                                      | Nylon Supra |      |
| 9                            | Stepper UK Ltd                         |         | Colour F900                |          | 1                                      | £260.00                     | £195.00   | STS-10050       | 53x14x135 |                                      | Plastic     |      |
| 1                            | Stepper UK Ltd                         |         |                            |          | 1                                      | £260.00                     | £195.00   | SI-30001        | 52x13x130 | F220                                 | Plastic     |      |
| 6                            | International Eyewear                  |         | humphreys 582224 70        |          | 1                                      | £180.00                     | £135.00   | 582224          | 51x17x135 | navy blue                            | Metal       |      |
| 1                            | International Eyewear                  |         | humphreys 582228 50        |          | 1                                      | £180.00                     | £135.00   | 582228          | 52x17x135 | Aubergine/ deep                      | Metal       |      |
| 3                            | International Eyewear                  |         | eyestuff chapter C1        |          | 1                                      | £90.00                      | £67.50    | chapter C1      | 47x16x130 | black/tort                           | Metal       |      |
| 5                            | International Eyewear                  |         | eyestuff Rainbow C2        |          | 1                                      | £90.00                      | £67.50    | rainbow         | 50x15x135 | mauve/lilac                          | Plastic     |      |
| δ                            | International Eyewear                  |         | eyestuff bass C2           |          | 1                                      | £90.00                      | £67.50    | Bass            | 46x18x135 | navy/brown mattr                     | Plastic     |      |
| 7                            | International Eyewear                  |         | eyestuff Zest C3           |          | 1                                      | £90.00                      | £67.50    | Zest            | 47x15x125 | Blue sheen                           | Metal       |      |
| 10                           | CoElo UK Idal D                        |         | Adama hu Adama Janaha      |          |                                        | (100.00                     | 60.00     | MAN 41571       | F0.45     | ha an                                | ol ti -     |      |

## Add New Frame

- Typing / scanning the bar code into the **Barcode** box (recommended). You can also search by **Description**. You can also filter by **Supplier** and/or **Brand**.
- Choose the Frame from the Stock list which appears. This is shown above. Tip: Click on the magnifying glass at the end of a column header to search on a column.
- Adding a new frame by pressing the New Frame button, which opens up a stock record card.
- Adding a similar frame to an existing model by pressing **Update Frame**.

## Add Lenses

Lenses are discussed below the screenshot.

| <sup>4</sup> Flex <sup>™</sup>             |                       |       |                          |                        |                            |                           |                     |                   |
|--------------------------------------------|-----------------------|-------|--------------------------|------------------------|----------------------------|---------------------------|---------------------|-------------------|
| 🗸 Select                                   |                       | -     | New Lens                 | Dispense               | 🚝 <sup>View</sup>          | Range Check Is On         |                     | X Cance           |
| ens Search<br>Stock / Surfaced<br>Supplier | ALL                   |       | Lens Code<br>Vision Type | Single Vision 💌        | Description<br>Material AL | L Index From 0.00         | To 0.00 Diametr     | er ALL V Go       |
| Supplier                                   | ۹ <sup>°</sup> Form ۹ | 2°    | Lens Code                | ۹^                     | Description                | م <sup>+</sup> Material م | Index 🤍 Max Price 🔍 | Reduce to Voucher |
| lodenstock                                 | Single Vision         | WEN   |                          | 1.5 Aspheric Rx        |                            | Plastic                   | 1.50 £0.00          | Г                 |
| Rodenstock                                 | Single Vision         | WENL  |                          | 1.5 Aspheric Stock     |                            | Plastic                   | 1.50 £0.00          | Г                 |
| Rodenstock                                 | Single Vision         | PIPPB |                          | 1.5 Polarised Brown    |                            | Plastic                   | 1.50 £0.00          | Г                 |
| Rodenstock                                 | Single Vision         | РКРВ  |                          | 1.5 Polarised Brown Rx |                            | Plastic                   | 1.50 £0.00          | Г                 |
| Rodenstock                                 | Single Vision         | PIPPN |                          | 1.5 Polarised Green    |                            | Plastic                   | 1.50 £0.00          | Г                 |
| Rodenstock                                 | Single Vision         | PKPN  |                          | 1.5 Polarised Green Rx |                            | Plastic                   | 1.50 £0.00          | Г                 |
| Rodenstock                                 | Single Vision         | PIPPG |                          | 1.5 Polarised Grey     |                            | Plastic                   | 1.50 £0.00          | Г                 |
| Rodenstock                                 | Single Vision         | PKPG  |                          | 1.5 Polarised Grey Rx  |                            | Plastic                   | 1.50 £0.00          | Г                 |
| Rodenstock                                 | Single Vision         | WEO   |                          | 1.5 Rx                 |                            | Plastic                   | 1.50 £0.00          | Г                 |
| Rodenstock                                 | Single Vision         | WEOZ  |                          | 1.5 Stock              |                            | Plastic                   | 1.50 £0.00          | Г                 |
| Rodenstock                                 | Single Vision         | WETS  |                          | 1.53 Trivex HSAR Stock |                            | Plastic                   | 1.53 £0.00          | Γ,                |
| elected Lenses                             |                       |       |                          |                        |                            |                           |                     |                   |
| Right                                      |                       |       | Dia                      | meter Left             |                            |                           | Diameter 📃 🔻        | Retail Price      |
|                                            |                       |       |                          | £0.00                  |                            |                           | £0.00               | £0.00             |
| Coat None                                  |                       |       |                          | £0.00 Coat             | None                       |                           | ▼ £0.00             |                   |
| Coat None                                  |                       |       |                          | £0.00 Coat             | None                       |                           | ▼ £0.00             |                   |
| Tint None                                  |                       |       |                          | ▼ €0.00 Tint           | None                       |                           | ¥ 60.00             |                   |

Stock / Surfaced: The option to filter the displayed results

Supplier: Choose to just view lenses from a specific catalogues

Lens Code: Enter a lens code to go directly to the lens required.

Lens Description: Enter a lens description to go directly to the lens required.

**Vision Type:** Generally Single Vision, Bifocal or Progressive - other options may appear depending on lens data in use.

Material: The option to display just Plastic or Glass.

You also have the option to only display lenses within a certain **Index** range or for a specific blank size (by default the **Diameter** is ALL).

Double-click on a lens to choose it. The box will update as shown below:

|            |            |                     |          |    |             |           |                | _       |                  |           |                         |           |             |              |         |
|------------|------------|---------------------|----------|----|-------------|-----------|----------------|---------|------------------|-----------|-------------------------|-----------|-------------|--------------|---------|
| / Sel      | lect       |                     |          | ł  | New Lens    | ۶         | Last<br>Dispen | se      | ♥ View Shortlist | t 🗸 🧹 Ra  | nge Check Is            | On        |             | X            | Cancel  |
| ens Search | 1          |                     |          |    |             | -         |                |         |                  |           |                         |           |             |              | _       |
| Stock / Su | rfaced     | ALL                 |          | -  | Lens Code   |           |                |         | Description      |           |                         |           |             |              | Go      |
| Su         | upplier    | ALL                 |          | -  | Vision Type | Single    | /ision         | •       | Material 🛛       | ALL 🔻 Inc | dex From 0.0            | 00 To 0   | 00 Diameter | ALL 🔻        |         |
| Sup        | plier      | ۹ <sup>°</sup> Form | ٩        | L  | ens Code    | ۹^        |                |         | Description      |           | م <sup>*</sup> Material | ۹ Index ۹ | Max Price 🤍 | Reduce to Vo | ucher 🕨 |
| odenstock  | k          | Single Vis          | ion WEN  | 1  |             | 1.5 A     | spheric Rx     |         |                  |           | Plastic                 | 1.50      | £0.00       | Г            | 4       |
| odenstock  | k          | Single Vis          | ion WEN  | IL |             | 1.5 A     | spheric Sto    | ock     |                  |           | Plastic                 | 1.50      | £0.00       |              |         |
| odenstock  | k          | Single Vis          | ion PIPP | В  |             | 1.5 P     | olarised Bro   | own     |                  |           | Plastic                 | 1.50      | £0.00       | Г            |         |
| odenstock  | k          | Single Vis          | ion PKP  | 3  |             | 1.5 P     | olarised Bro   | own Rx  |                  |           | Plastic                 | 1.50      | £0.00       | Г            |         |
| odenstock  | k          | Single Vis          | ion PIPP | N  |             | 1.5 P     | olarised Gr    | een     |                  |           | Plastic                 | 1.50      | £0.00       | Г            |         |
| odenstock  | k          | Single Vis          | ion PKPI | N  |             | 1.5 P     | olarised Gr    | een Rx  |                  |           | Plastic                 | 1.50      | £0.00       |              |         |
| odenstock  | k          | Single Vis          | ion PIPP | G  |             | 1.5 P     | olarised Gr    | ey      |                  |           | Plastic                 | 1.50      | £0.00       | Г            |         |
| odenstock  | k          | Single Vis          | ion PKP  | 3  |             | 1.5 P     | olarised Gr    | ey Rx   |                  |           | Plastic                 | 1.50      | £0.00       | Г            |         |
| odenstock  | k          | Single Vis          | ion WEC  | )  |             | 1.5 R     | x              |         |                  |           | Plastic                 | 1.50      | £0.00       | Г            |         |
| odenstock  | k          | Single Vis          | ion WEC  | Z  |             | 1.5 S     | tock           |         |                  |           | Plastic                 | 1.50      | £0.00       | Г            |         |
| odenstock  | k          | Single Vis          | ion WET  | S  |             | 1.53      | Trivex HSA     | R Stock |                  |           | Plastic                 | 1.53      | £0.00       | Г            | <       |
| lected Ler | nses       |                     |          |    |             |           |                |         |                  |           |                         |           |             |              |         |
| light F    | Rodenstoc  | k                   |          |    | Di          | iameter [ | ′5 <b>•</b>    | Left    | Rodenstock       |           |                         | Diameter  | 5 🔻         | Retail Pri   | ce      |
|            | 1.5 Polari | sed Green R         | ¢        |    |             |           | £0.00          |         | 1.5 Polarised 0  | ireen Rx  |                         |           | £0.00       | £0.00        | )       |
| Coat       | None       |                     |          |    |             | •         | £0.00          | Coat    | None             |           |                         | •         | £0.00       |              |         |
| oat 🖟      | None       |                     |          |    |             | -         | £0.00          | Coat    | None             |           |                         | •         | £0.00       |              |         |
|            |            |                     |          |    |             |           | 20,00          |         | (                |           |                         |           |             |              |         |

The coloured disc below the Right and Left in **Selected Lenses** shows that these lenses are in range. If a **Coat** and/or **Tint** can be chosen from the drop-down.

The coloured circles have the following meaning:

Green: This lens is in range.

Amber: There is no range data on the lens (common if a custom lens catalogue is in use)

Red: This lens is not in range.

**Range Checker is On/Off** – This button can be turned off if you want to accept the lenses if they are in Red and therefore out of range, but are suitable for the patient.

Note that this data is provided by the lens manufacturers and/or is dependent on practice-entered data, so Optinet are not accountable for any range discrepancies!

## Top Buttons in Lens Selector:

**New Lens:** To add a new lens, press this button and then choose which catalogue you wish to add a new lens to. (As above)

Last Dispense: Populates the Selected Lenses with the last dispensed lenses.

**View Shortlist:** Several pairs of lenses can be added to a shortlist for a price / specification comparison. Add them by right-clicking on the relevant lens and press **Add to Shortlist.** These lenses can then be viewed in price-descending order below:

| _ <sup>⊴</sup> Flex™          |                                                                                                    |                                                     |                              |                                                                                                    |                        |                                        | - = x                 |
|-------------------------------|----------------------------------------------------------------------------------------------------|-----------------------------------------------------|------------------------------|----------------------------------------------------------------------------------------------------|------------------------|----------------------------------------|-----------------------|
| 🗸 s                           | elect                                                                                                    |                                                     |                              | € Lens Search ✓ Range Check Is O                                                                            | n                      |                                        | K Cancel              |
| Right<br>Coat<br>Coat<br>Tint | Hoya Diamete ADDPOWER 120 TF 1.50 (RX) (inc. CONCAVE HI-VISION AQ CONCAVE HI-VISION AQUA + HARD FRONT None None        | r 75<br>t £0.00<br>r £0.00<br>r £0.00<br>r £0.00    | Left<br>Ooat<br>Coat<br>Tint | Hoya<br>ADDPOWER 120 TF 1.50 (RX) (inc. CONCAVE HI-V<br>CONCAVE HI-VISION AQUA + HARD FRONT<br>None<br>None | Diameter<br>VISION AQU | 75 ▼ £0.00 £0.00 £0.00 £0.00           | Retail Price<br>£0.00 |
| Right<br>Coat<br>Coat<br>Tint | Hoya Diamete<br>ADDPOWER 120 TF 1.60 LIGHT MIRROR (RX) (inc. HI_VISIO<br>(HL_VISION LONGLIFE + UV CONTROL<br>None None | r 70 V<br>£0.00<br>£0.00<br>£0.00<br>£0.00<br>£0.00 | Left<br>Ooat<br>Coat<br>Tint | Hoya<br>ADDPOWER 120 TF 1.60 LIGHT MIRROR (RX) (inc.<br>HI_VISION LONGLIFE + UV CONTROL<br>None<br>None     | Diameter<br>HI_VISION  | 70<br>£0.00<br>£0.00<br>£0.00<br>£0.00 | Retail Price<br>£0.00 |
| Right<br>Coat<br>Coat<br>Tint | Rodenstock     Diameter       1.5 Polarised Brown Rx     Diameter       Duralux     None       None     None           | r 75 v<br>£0.00<br>r £0.00<br>r £0.00<br>r £0.00    | Left<br>Ooat<br>Coat<br>Tint | Rodenstock<br><b>1.5 Polarised Brown Rx</b><br>Duratux<br>None<br>None                                      | Diameter<br>v          | 75 <b>•</b><br>£0.00<br>£0.00<br>£0.00 | Retail Price<br>£0.00 |

Press Lens Search (Top of the window in blue bar) to toggle back to the previous window, or select the required option and press **Select** to dispense these lenses.

**Range Check is On (or off)** shows if Range Checking is in use. The option of Range Checking being used by default this can be turned off if required by clicking on the button.

#### Measurements

| Right +0.25 / +0.25 x 6                                   |                                                                                                    |                                                                                                    |                                                                                                    |                                                                                                    |                                                                                                    |                                                                                                    |                                                                                                    |                                                                                                    |                                                                                                    |                                                                                                    |  |  |  |
|-----------------------------------------------------------|----------------------------------------------------------------------------------------------------|----------------------------------------------------------------------------------------------------|----------------------------------------------------------------------------------------------------|----------------------------------------------------------------------------------------------------|----------------------------------------------------------------------------------------------------|----------------------------------------------------------------------------------------------------|----------------------------------------------------------------------------------------------------|----------------------------------------------------------------------------------------------------|----------------------------------------------------------------------------------------------------|----------------------------------------------------------------------------------------------------|--|--|--|
| Left +0.25 / +0.25 x 6                                    |                                                                                                    |                                                                                                    |                                                                                                    |                                                                                                    |                                                                                                    |                                                                                                    |                                                                                                    |                                                                                                    |                                                                                                    |                                                                                                    |  |  |  |
| Frame Measurements Patient's Own Frame  Frame Description |                                                                                                    |                                                                                                    |                                                                                                    |                                                                                                    |                                                                                                    |                                                                                                    |                                                                                                    |                                                                                                    |                                                                                                    |                                                                                                    |  |  |  |
| Patter                                                    | IL S OW                                                                                                 | n Fran                                                                                                    |                                                                                                    | Frame Descr                                                                                                    | ipiion                                                                                                    |                                                                                                    |                                                                                                    |                                                                                                    |                                                                                                    |                                                                                                    |  |  |  |
|                                                           |                                                                                                    |                                                                                                    | •                                                                                                    | Eye Size                                                                                                    | 0                                                                                                    | Dih                                                                                                    | edral (°)                                                                                                    | 0.0                                                                                                    | 0 Box Hoz                                                                                                    | 0.00                                                                                                    |  |  |  |
|                                                           |                                                                                                    |                                                                                                    |                                                                                                    | DBL                                                                                                    | 0                                                                                                    | PT                                                                                                    | ilt (°)                                                                                                    | 0.0                                                                                                    | 0 Box Vert                                                                                                    | 0.00                                                                                                    |  |  |  |
|                                                           |                                                                                                    |                                                                                                    |                                                                                                    | Side                                                                                                    | 0                                                                                                    | PT                                                                                                    | ilt (mm)                                                                                                    | 0.0                                                                                                    | 0 Box Bridge                                                                                                    | 0.00                                                                                                    |  |  |  |
| Frame                                                     | Enclose                                                                                                 | d                                                                                                    | •                                                                                                    | LTB                                                                                                    | 0                                                                                                    | FFV                                                                                                    | / / Corr.                                                                                                    |                                                                                                    | Head W                                                                                                    | 0                                                                                                    |  |  |  |
| suremen                                                   | ts                                                                                                    |                                                                                                    |                                                                                                    |                                                                                                    |                                                                                                    |                                                                                                    |                                                                                                    |                                                                                                    |                                                                                                    |                                                                                                    |  |  |  |
| BVD                                                       |                                                                                                    | 0.0                                                                                                    | Dist PD                                                                                                    | 0.0                                                                                                    | Dir                                                                                                    |                                                                                                    | Above H                                                                                                    | CL 🔻                                                                                                    | Edge Tk.                                                                                                    | 0.0                                                                                                    |  |  |  |
| Diam                                                      |                                                                                                    | 75                                                                                                    | Int PD                                                                                                    | 0.0                                                                                                    | Height                                                                                                    |                                                                                                    |                                                                                                    | 0.0                                                                                                    | Centre Tk.                                                                                                    | 0.0                                                                                                    |  |  |  |
| Balance                                                   | Lens                                                                                                    |                                                                                                    | Near PD                                                                                                    | 0.0                                                                                                    | Seg. In:                                                                                                    | set                                                                                                    |                                                                                                    | 0.0                                                                                                    | Front Curve                                                                                                    | 0                                                                                                    |  |  |  |
| BVD                                                       | -                                                                                                    | 0.0                                                                                                    | Dist PD                                                                                                    | 0.0                                                                                                    | Dir                                                                                                    |                                                                                                    | Above H                                                                                                    | CL 🔻                                                                                                    | Edge Tk.                                                                                                    | 0.0                                                                                                    |  |  |  |
| Diam                                                      |                                                                                                    | 75                                                                                                    | Int PD                                                                                                    | 0.0                                                                                                    | Height                                                                                                    |                                                                                                    |                                                                                                    | 0.0                                                                                                    | Centre Tk.                                                                                                    | 0.0                                                                                                    |  |  |  |
| Balance                                                   | Lens                                                                                                    |                                                                                                    | Near PD                                                                                                    | 0.0                                                                                                    | Seg. In:                                                                                                    | set                                                                                                    |                                                                                                    | 0.0                                                                                                    | Front Curve                                                                                                    | 0                                                                                                    |  |  |  |
| :                                                         |                                                                                                    |                                                                                                    |                                                                                                    |                                                                                                    |                                                                                                    |                                                                                                    |                                                                                                    |                                                                                                    |                                                                                                    |                                                                                                    |  |  |  |
|                                                           |                                                                                                    |                                                                                                    |                                                                                                    |                                                                                                    |                                                                                                    |                                                                                                    |                                                                                                    |                                                                                                    |                                                                                                    |                                                                                                    |  |  |  |
|                                                           |                                                                                                    |                                                                                                    |                                                                                                    |                                                                                                    |                                                                                                    |                                                                                                    |                                                                                                    |                                                                                                    |                                                                                                    |                                                                                                    |  |  |  |
|                                                           |                                                                                                    |                                                                                                    |                                                                                                    |                                                                                                    |                                                                                                    |                                                                                                    |                                                                                                    |                                                                                                    |                                                                                                    |                                                                                                    |  |  |  |
|                                                           |                                                                                                    |                                                                                                    |                                                                                                    |                                                                                                    |                                                                                                    |                                                                                                    |                                                                                                    |                                                                                                    |                                                                                                    |                                                                                                    |  |  |  |
|                                                           |                                                                                                    |                                                                                                    |                                                                                                    |                                                                                                    |                                                                                                    |                                                                                                    |                                                                                                    |                                                                                                    |                                                                                                    |                                                                                                    |  |  |  |
|                                                           | .25 / +0.<br>.25 / +0.<br>Patier<br>Patier<br>Frame<br>BVD<br>Diam<br>Balance<br>BVD<br>Diam<br>Balance | .25 / +0.25 x 6<br>.25 / +0.25 x 6<br>.25 / | .25 / +0.25 x 6<br>.25 / +0.25 x 6<br>Patient's Own France<br>Patient's Own France<br>Frame Enclosed<br>Surements<br>BVD 0.0<br>Diam 75<br>Balance Lens 1<br>BVD 0.0<br>Diam 75<br>Balance Lens 1<br>Surements<br>BVD 10.0<br>Diam 75<br>Balance Lens 1<br>Surements | 25 / +0.25 x 6<br>25 / +0.25 x 6<br>Patient's Own Frame<br>Patient's Own Frame<br>Frame Enclosed<br>Frame Enclosed | .25 / +0.25 x 6         .25 / +0.25 x 6         Patient's Own Frame       Frame Descr         Patient's Own Frame       Eye Size         DBL       DBL         Side       DBL         Frame Enclosed       LTB         Surements       Understand         BVD       0.0       Dist PD       0.0         Diam       75       Int PD       0.0         BVD       0.0       Dist PD       0.0         Balance Lens       Near PD       0.0         Balance Lens       Near PD       0.0         Sure PD       0.0       Dist PD       0.0 | 25 / +0.25 x 6<br>25 / +0.25 x 6<br>Patient's Own Frame<br>Patient's Own Frame<br>Eye Size<br>DBL<br>DBL<br>0<br>DBL<br>0<br>Side<br>0<br>Frame Enclosed<br>LTB<br>0<br>Frame Enclosed<br>LTB<br>0<br>Surements<br>BVD<br>0.0 Dist PD<br>0.0 Dir<br>Diam<br>75 Int PD<br>0.0 Dir<br>Diam<br>75 Int PD<br>0.0 Dir<br>Diam<br>75 Int PD<br>0.0 Dir<br>Diam<br>75 Int PD<br>0.0 Dir<br>Diam<br>75 Int PD<br>0.0 Dir<br>Diam<br>75 Int PD<br>0.0 Seg. Ins<br>BVD<br>0.0 Seg. Ins<br>BVD<br>0.0 Seg. Ins<br>Comparison<br>Comparison | .25 / +0.25 x 6         Patient's Own Frame       Frame Description         Patient's Own Frame       Eye Size       0       Dih         DBL       0       P T         Side       0       P T         Frame Enclosed       TB       0       FFN         Surements       UTB       0       Dir         Diam       75       Int PD       0.0       Dir         Diam       75       Int PD       0.0       Dir         Diam       75       Int PD       0.0       Dir         Diam       75       Int PD       0.0       Dir         Diam       75       Int PD       0.0       Dir         Diam       75       Int PD       0.0       Dir         Diam       75       Int PD       0.0       Seg. Inset         Balance Lens       Near PD       0.0       Seg. Inset       : | A25 / +0.25 x 6<br>A25 / +0.25 x 6<br>Aasurements<br>Patient's Own Frame<br>Frame Description<br>Eye Size<br>DBL<br>DBL<br>DBL<br>DBL<br>DBL<br>O P Tilt (°)<br>Side<br>O P Tilt (°)<br>Side<br>O P Tilt (°)<br>O D P Tilt (°)<br>Side<br>O P Tilt (°)<br>Side<br>O P Tilt (°)<br>Side<br>O P Tilt (°)<br>O D P Tilt (°)<br>Side<br>O D P Tilt (°)<br>Side<br>O D P Tilt (°)<br>O D P Tilt (°)<br>Side<br>O D P Tilt (°)<br>O D P Tilt (°)<br>O D P Tilt (°)<br>O D P Tilt (°)<br>Side<br>O D P Tilt (°)<br>O D P Tilt (°)<br>O D P Tilt (°)<br>O D P Tilt (°)<br>O D P Tilt (°)<br>O D P Tilt (°)<br>O D P Tilt (°)<br>O D D P Tilt (°)<br>O D P Tilt (°)<br>O D D P Tilt (°)<br>O D D P Tilt (°)<br>O D P Tilt (°)<br>O D P Tilt | .25 / +0.25 x 6         assurements         Patient's Own Frame         ▼         Eye Size       0         DBL       0         P Tilt (°)       0.0         Side       0         P Tilt (°)       0.0         Frame Enclosed       LTB         VD       0.0         Dist PD       0.0         Diam       75         Near PD       0.0         BVD       0.0         Diam       75         Int PD       0.0         Balance Lens       Near PD         0.0       Seg. Inset         0.0       Seg. Inset         0.0       Seg. Inset         0.0       Seg. Inset | 25 / +0.25 x 6         Patient's Own Frame       Frame Description         Image: Patient's Own Frame       Frame Description         Image: Patient's Own Frame       Frame Description         Image: Patient's Own Frame       Frame Description         Image: Patient's Own Frame       Frame Description         Image: Patient's Own Frame       Frame Description         Image: Patient's Own Frame       Eye Size       O       Dihedral (°)       0.00       Box Hoz         Image: DBL       O       P Tilt (°)       0.00       Box Vert         Image: DBL       O       P Tilt (°)       0.00       Box Vert         Image: DBL       O       P Tilt (°)       0.00       Box Vert         Image: DBL       O       P Tilt (°)       0.00       Box Hoz         Image: DBL       O       P Tilt (°)       0.00       Box Hoz         Image: DBL       O       P Tilt (°)       0.00       Box Hoz         Image: DBL       O       O       D Fr       Head W         Image: DBL       O       O       D Int       Above HCL<       Edge Tk.         Image: DBL       O       D       D Int       Above HCL<       Edge Tk.         Image: DBL |  |  |  |

### Frame Measurements

The **Type**, **Model**, **Colour**, **Eye Size**, **DBL**, **Side** will all come through from the Stock Item. Other measurements can be bought through from the **Trace Frame** information (IF used). If you press the **Measurements** button at the top of the screen, and select Trace Frame, the below graphic appears:

| e <sup>r</sup> Flex™ |      |              | ×        |
|----------------------|------|--------------|----------|
| Save                 |      | C Load Trace | 🔀 Cancel |
| Trace Fra            | ne   |              |          |
| Trace Shape          | -    | Ÿ            |          |
| Box Hoz              | 0.00 |              |          |
| Box Vert             | 0.00 |              |          |
| Box Bridge           | 0.00 |              |          |
|                      |      |              |          |
|                      |      |              |          |
|                      |      |              |          |
|                      |      |              |          |
|                      |      |              |          |
|                      | L    |              |          |

Press **Load Trace** to link to your VCA tracer.

You can choose your status of **Frame Enclosed**, **Frame to Follow**, **Supply** - Frame Enclosed is the default.

#### Lens Measurements.

In our example above, the PDs and Heights are shown in red - FLEX would warn us before we can save this Dispense. The PD will be in red for all dispenses if it has not been entered; the heights will be required for Bifocal and Progressive dispenses.

Enter the relevant detail and the red figures will turn to black.

### Add Extras

Extras, such as reglaze fees or sundries can be added through here. Find the item in question and double click on it. It will be added to the left-hand pane.

You can search by the Sales Group, the Barcode or Description.

| Select                 |                         | _                                 |                                                    | _                                               |                | 🏋 Car     |
|------------------------|-------------------------|-----------------------------------|----------------------------------------------------|-------------------------------------------------|----------------|-----------|
| d Extras<br>Drag & Dro | o To Select Extras      | Extras Search<br>Sales Group Fees | Barcode     Description                            | 1                                               |                |           |
| Description            | 🔍 🕈 Price 🔍 Fyeplan 🤍 🕨 | ¢ Barcode                         | <b>q</b> <sup>‡</sup> Description                  | <b>۹</b> <sup>‡</sup> Qty <b>۹</b> <sup>‡</sup> | Price <b>Q</b> | Eyeplan 9 |
|                        |                         | 6                                 | NHS TEST                                           | 0                                               | £21.10         | £0.00     |
|                        |                         | 7                                 | ОСТ                                                | 0                                               | £50.00         | £0.00     |
|                        |                         | 8                                 | Private Test                                       | 0                                               | £43.00         | £0.0      |
|                        |                         | 9                                 | Repair                                             | 0                                               | £0.00          | £0.0      |
|                        |                         | 14                                | Contact Lens Assessment                            | 0                                               | £60.00         | £0.0      |
|                        |                         | 15                                | Contact Lens Aftercare                             | 0                                               | £43.00         | £0.0      |
|                        |                         | VFields                           | Visual Fields                                      | 0                                               | £10.00         | £0.0      |
|                        |                         | retinal photo                     | Digital retinal photography                        | 0                                               | £15.00         | £0.0      |
|                        |                         | eye exam and ph                   | Comprehensive eye examination with retinal photogr | 0                                               | £50.00         | £0.0      |
|                        |                         | Printout/USB co                   | Printout/USB copy of OCT                           | 0                                               | £5.00          | £0.0      |
|                        |                         | 16                                | Visual fields & IOP for referral with report to GP | 0                                               | £15.00         | £0.0      |
|                        |                         | 17                                | IOP measurement/ monitoring                        | 0                                               | £12.00         | £0.0      |
|                        |                         | 18                                | IOP measurement and report to GP                   | 0                                               | £15.00         | £0.0      |
|                        |                         | 19                                | Pupil dilation, where necessary                    | 0                                               | £12.00         | £0.0      |
|                        |                         | 20                                | Completing special reports/ application forms to P | 0                                               | £15.00         | £0.0      |
|                        |                         | 21                                | Supplying a further copy of prescription           | 0                                               | £7.50          | £0.0      |
|                        |                         | 22                                | Providinga comprehensive written report on the Opt | 0                                               | £35.00         | £0.0      |
|                        |                         | 23                                | Providing spectacle prescription and visual acuity | 1                                               | £7.50          | £0.0      |
|                        |                         | 24                                | Cycloplegic refraction                             | 0                                               | £15.00         | £0.0/     |

### Add Discounts

Discounts can now be added at the point of Dispense. This works the same as Discounts on the Till.

#### Add Vouchers

Vouchers can now be added at the point of Dispense.

## Confirming Dispense

Once all items are added to the dispense, Click **Confirm** at the top of the screen by clicking on this button.

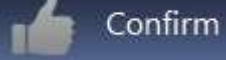

If there are any warnings regarding the parameters, they will be shown below as demonstrated here:

| _ <sup>4</sup> Flex <sup>™</sup>                                                         |            |                |                                                                                     | - = ×    |
|------------------------------------------------------------------------------------------|------------|----------------|-------------------------------------------------------------------------------------|----------|
| Confirm                                                                                  | su Su      | mmary<br>Sheet | Confirmation<br>Sheet                                                               | X Cancel |
| Unconfirmed Pairs                                                                        |            |                |                                                                                     |          |
| Pair 1<br>Vision Type Single Vision<br>Supplier<br>Tray Number<br>Required By 17/12/2021 | - Distance | Info           | Warning - Right Distance PD is required.<br>Warning - Left Distance PD is required. | Confirm  |
|                                                                                          |            |                |                                                                                     |          |
|                                                                                          |            |                |                                                                                     |          |
|                                                                                          |            |                |                                                                                     |          |
|                                                                                          |            |                |                                                                                     |          |

You can also enter **Tray Numbers** and **Required By** dates if required. Depending on your practice / VAT setup, you may need to print the **Summary Sheet** and/or **Confirmation Sheet - note that this is not the Order Printout!** 

This will bring up a box where the Dispense can be sent to the till and the order created.

Once **Confirm** is pressed, FLEX will ask if you wish to create an order and post it to the Till, or it may do this automatically; it will depend on your Branch Setup.

If the Patient already has a receipt from the last 30 days (although almost always this is from earlier that day), FLEX will ask if you wish to add the work to an existing receipt from the list, or to create a new one.

FLEX will then prompt if you would like to Print the Order, and the Dispense is complete.

You can then move onto the "Orders" and "Till" sections of the software.

#### Addition Features

### Copy, New, Remake, Reglaze and Delete Pair

Date, time and lens type has a hidden menu. Right click in this area to find how to copy a pair etc.

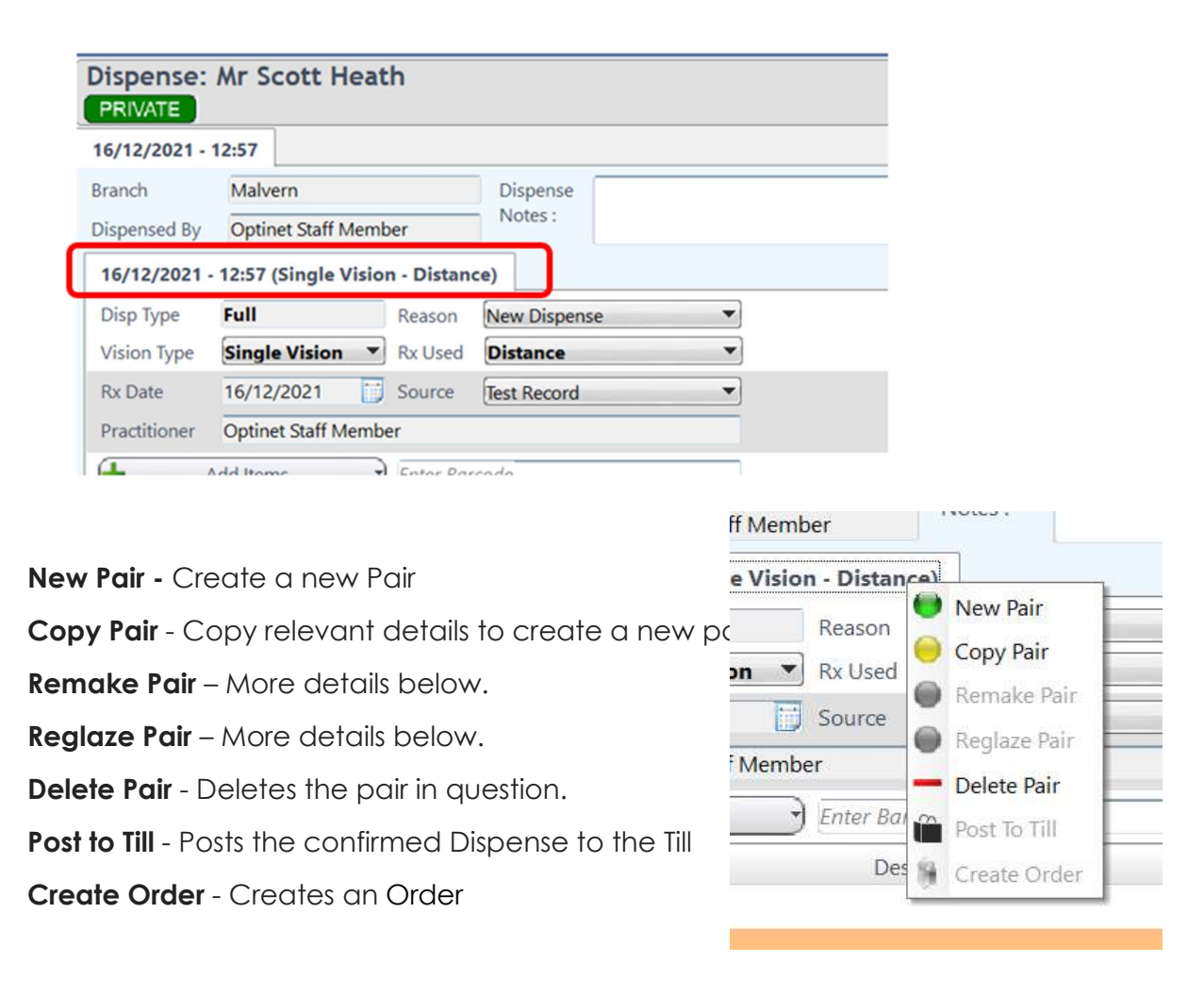

## Copy Pair

| _ <sup>2</sup> flex <sup>™</sup> |             |             |        |              |                | x                 |
|----------------------------------|-------------|-------------|--------|--------------|----------------|-------------------|
| Sav                              | /e          |             |        |              | Ì              | K Cancel          |
| Copy Pa                          | ir          |             |        |              |                |                   |
| New Disper                       | ise Details |             |        |              |                |                   |
| Type :                           | Full        |             | Reason | New Dispense |                | •                 |
| Notes :                          |             |             |        |              |                |                   |
| Items To Kee                     | ер          |             |        |              | Sele           | ct / Deselect All |
| \$                               |             | Description |        |              | • Retail Price | Сору              |
| 🗆 Frame                          |             |             |        |              |                |                   |
| сосо                             |             |             |        |              | £250.00        |                   |
| 🗆 Right I                        | .ens        |             |        |              |                |                   |
| 1.5 Polarise                     | ed Green    |             |        |              | £23.00         | Г                 |
| Duralux                          |             |             |        |              | £0.00          | Г                 |
| 🗆 Left Le                        | ns          |             |        |              |                |                   |
| 1.5 Polarise                     | ed Green    |             |        |              | £23.00         | Г                 |
| Duralux                          |             |             |        |              | £0.00          |                   |
|                                  |             |             |        |              |                | Þ                 |

When you choose Copy Pair, the screen above is shown.

You can choose the **Reason.** 

#### Remake Pair

If you have had this setup during the customisation – Select Remake when creating dispense. Again select a reason for the remake on this screen.

| 🌈 Sav     |                      |             |        |               |           | 🗡 Can             |
|-----------|----------------------|-------------|--------|---------------|-----------|-------------------|
| lemake    | Pair                 |             |        |               |           |                   |
| vew Dispe | nse Details          |             |        |               |           |                   |
| Type :    | Remake               |             | Reason | Non Tolerance |           |                   |
| Notes :   |                      |             |        |               |           |                   |
| tems To K | eep                  |             |        |               |           |                   |
| ¢         |                      | Description |        |               | Cost Cost | Retail q<br>Price |
| 🖻 Frame   |                      |             |        |               |           |                   |
| FACE A FA | CE                   |             |        |               | £0.00     | £300.00           |
| 🗆 Right   | Lens                 |             |        |               |           |                   |
| AMPLITU   | DE 1.52 (inc. MCST3) |             |        |               | £0.00     | £40.00            |
| MULTICO   | AT.                  |             |        |               | £0.00     | £0.00             |
| 🗆 Left Le | ens                  |             |        |               |           |                   |
| AMPLITU   | DE 1.52 (inc. MCST3) |             |        |               | £0.00     | £40.00            |
| MULTICO   | AT .                 |             |        |               | £0.00     | £0.00             |
|           |                      |             |        |               |           |                   |

## Reglaze

Dispense type Reglaze when creating dispense, again if this has been setup during customisation,

| Sav Sav         | /e                   |             |        |              |                                   | 7                         | 🔨 Cano |
|-----------------|----------------------|-------------|--------|--------------|-----------------------------------|---------------------------|--------|
| Reglaze         | Pair                 |             |        |              |                                   |                           |        |
| New Dispe       | nse Details          |             |        |              |                                   |                           |        |
| Type :          | Reglaze              |             | Reason | Change In Rx |                                   |                           | 3      |
| tems To Ki<br>* | eep                  | Description |        |              | <b>q</b> <sup>‡</sup> Ret<br>Pric | ail <b>q</b> <sup>®</sup> | Сору   |
| 🗆 Frame         |                      |             |        |              |                                   |                           |        |
| FACE A FA       | CE (PxOwn)           |             |        |              |                                   | £0.00                     | V      |
| ⊟ Right I       | Lens                 |             |        |              |                                   |                           |        |
| AMPLITU         | DE 1.52 (inc. MCST3) |             |        |              | f                                 | 40.00                     | Г      |
| MULTICOA        | AT.                  |             |        |              |                                   | £0.00                     | Г      |
|                 | ens                  |             |        |              |                                   |                           |        |
| 🗆 Left Le       |                      |             |        |              | f                                 | 40.00                     | Г      |
|                 | DE 1.52 (inc. MCST3) |             |        |              |                                   |                           |        |

If one of these three options are used, the **Disp Type** will automatically populate once the dispense is stated again if not then it will read **Disp Type "Full".**